## **Delete User**

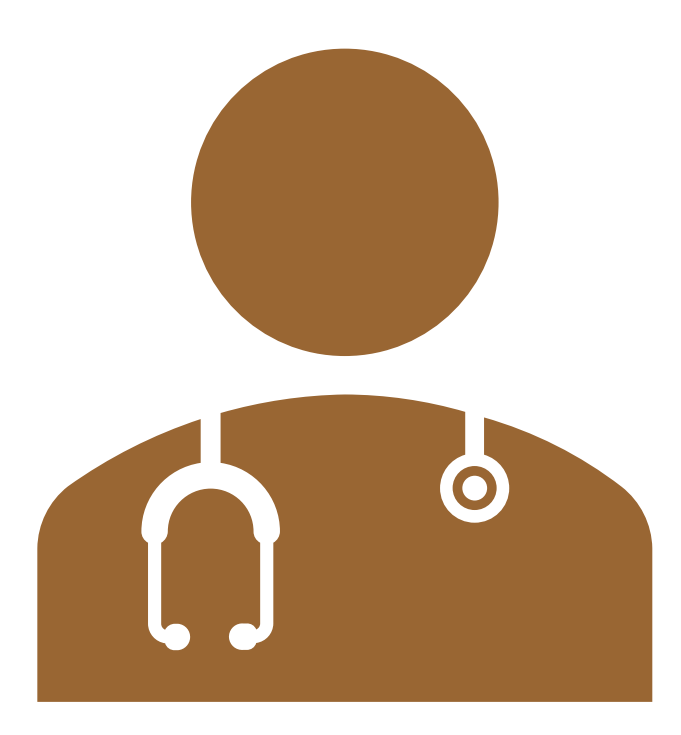

## **Delete User**

- 1. Start at the MCIR home screen.
- 2. Select **Site Users** in the Administration section box.
- 3. Find user to delete and click directly on the trash can icon.

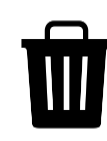

| Site Info                                                                                     | rmation            |              |                |                       | <u>Print Help</u><br><u>Home</u> <u>Exit</u> |
|-----------------------------------------------------------------------------------------------|--------------------|--------------|----------------|-----------------------|----------------------------------------------|
| Person                                                                                        | Rem/Rcl            | VIM          | Imp/Exp M      | ly Site Adm           | Rpts Oth                                     |
| Site Preferences User Preferences Edit My Site Enroll in VFC View My Site List Go to New Site |                    |              |                |                       |                                              |
|                                                                                               |                    |              |                | E                     | stablished: 03/04/1999                       |
| Details                                                                                       |                    |              |                | Site Nu               | ımber: 10000053314                           |
| Name*                                                                                         | Test Provider Site |              | Facility Type* | Family Practice (Priv | vate) 🔻                                      |
| County*                                                                                       | No County Affiliat | tion 🔻       |                | Site Disabled         |                                              |
| Program:                                                                                      | ⊖ FQHC ⊖ RI        | IC 💿 Neither | Cert. Expires* | 12/31/2006            |                                              |
| MCIR Optio                                                                                    | ns                 |              |                |                       |                                              |
| Clinical                                                                                      |                    |              |                |                       |                                              |
| Immunization Provider                                                                         |                    |              | ✓ VIM          | VFC Program           | I BMI                                        |
| Import/Export                                                                                 |                    |              |                |                       |                                              |
| ✓ Transfer                                                                                    |                    |              | Transport      |                       |                                              |
| Sickle Cell                                                                                   |                    |              |                |                       |                                              |
| Contact Information MCIR Users                                                                |                    | MCIR Users   | Site Contacts  | Business Hours        | Transfer Interfaces                          |
| User Name U                                                                                   |                    | Use          | r ID           | Role Name             |                                              |
| Add New Us                                                                                    | er                 |              |                |                       |                                              |
| <u>Cat, Buddy</u>                                                                             |                    | not          | -registered    | Provider User         | U                                            |

## **Delete User**

- 4. A popup box will appear asking if you are sure to unassociate the MCIR user from your site.
- 5. Select OK.
- 6. Select **SUBMIT** to save changes.
- 7. This action will remove the user from your provider site only.

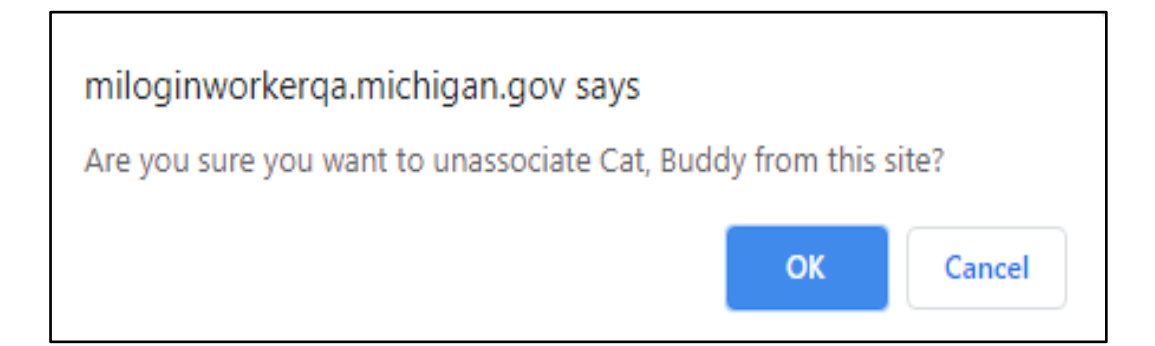

## The End.

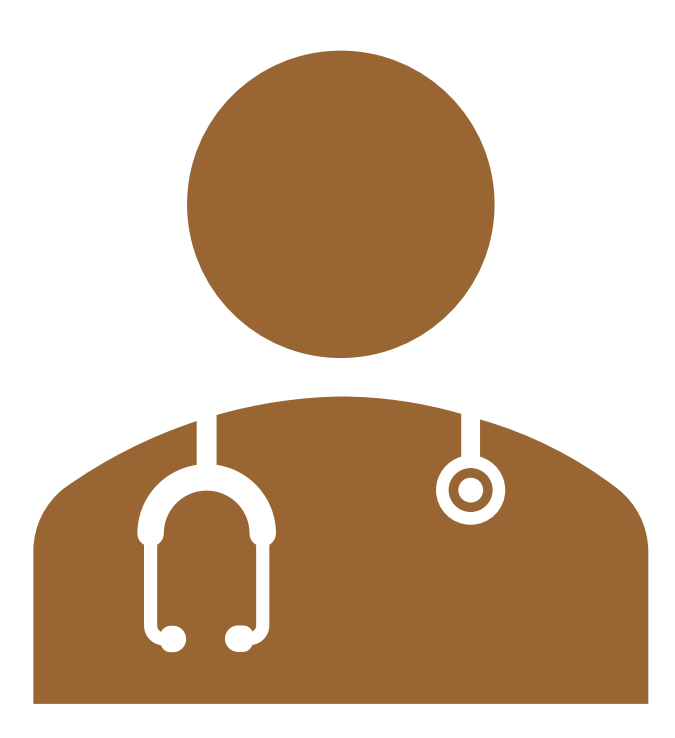